## Error during OnGuard 2010 installation on Windows 7: "Error 1935. An error occurred during the installation of assembly component..."

Last Modified on 10/06/2022 4:20 am EDT

### Symptom

During installation of OnGuard on a computer running Windows, the following error message might appear:

"Error 1935. An error occurred during the installation of assembly component {550B5BF0-FF32-EF74-A01F-C8B3B9A1E18E}. HRESULT: 0x80070BC9."

The installation fails at this point.

*Note:* The ID referenced in the error (such as **550B5BF0-FF32-EF74-A01F-C8B3B9A1E18E** shown above) might vary.

*Note:* If you burned using Roxio, you may get the message. If that happens, burn with another software or mount the ISO virtually.

*Note:* You may need to redownload the media from the PartnerCenter since the current file may be corrupt

#### Resolution

To resolve this error, ensure that the Microsoft .NET Framework 3.5.1 is enabled on the computer running Windows 7:

- 1. Click Start > Control Panel > Programs, and then click Turn Windows features on or off.
- 2. In the Windows Features window, select Microsoft .NET Framework 3.5.1.
- 3. Click [OK].
- 4. If prompted, reboot the computer.
- 5. Retry the OnGuard installation.

The error message referenced in this article should no longer appear.

#### Applies To

OnGuard (All versions)

# Additional Information

None